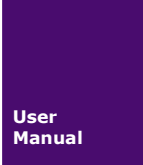

# USBCAN 驱动安装说明

USBCAN-II 手册

UM20220813 V1.00 Date:2022/08/13

使用手册

| 类别  | 内容                             |
|-----|--------------------------------|
| 关键词 | USBCAN,驱动                      |
| 摘要  | 本说明适用 USBCAN2、USBCAN-2E-U 驱动安装 |

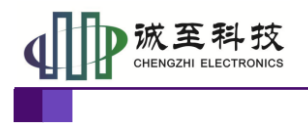

使用手册

修订历史

| 版本    | 日期         | 原因                |
|-------|------------|-------------------|
| V1.00 | 2016/05/03 | 创建文档              |
| V1.10 | 2022/08/13 | 更新驱动安装说明、设备类型选择说明 |
| V1.1  | 2023/06/08 | 更新驱动安装细节          |
| V1.2  | 2024/01/29 | 更新驱动安装不成功解决方案     |

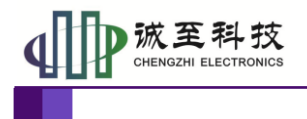

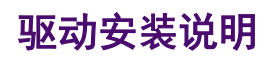

目 录

| 1. | USBCAN-2E-U 驱动 | . 1 |
|----|----------------|-----|
| 2. | USBCAN2 驱动     | .3  |
| 3. | 驱动安装问题解决       | .6  |

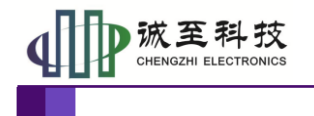

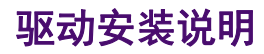

### 1. USBCAN-2E-U 驱动

| 5 | CANPRO驱动安装不上的话采用本目录的驱动.txt |  |  |  |  |
|---|----------------------------|--|--|--|--|
|   | USBCAN_E_U.rar             |  |  |  |  |
|   | USBCAN_I_II_2A_drive.rar   |  |  |  |  |
| ຄ | 手动驱动程序安装.pdf               |  |  |  |  |

#### 解压 USBCAN E U.rar,双击解压后的

"USBCAN\_(2)E\_U\_AllInOne\_x86\_x64\_2.3.0.6.exe",根据安装说明一步步安装。

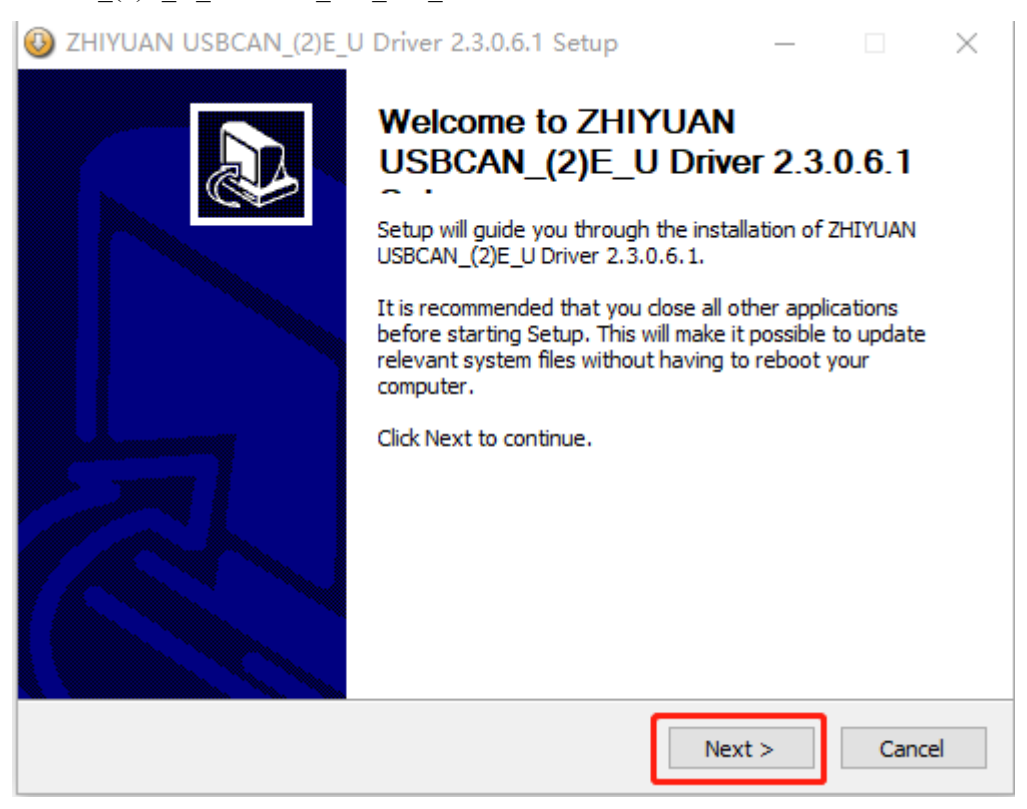

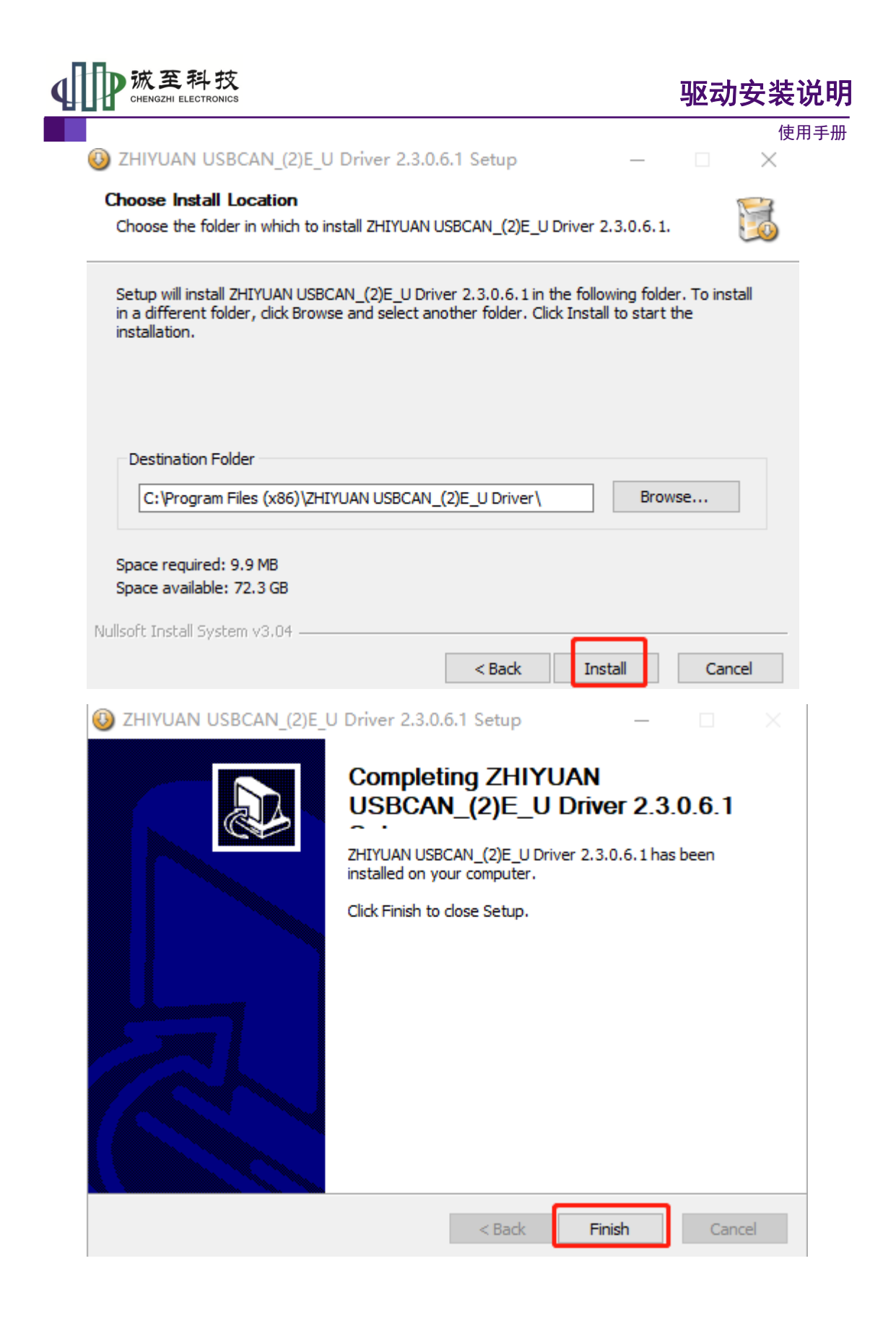

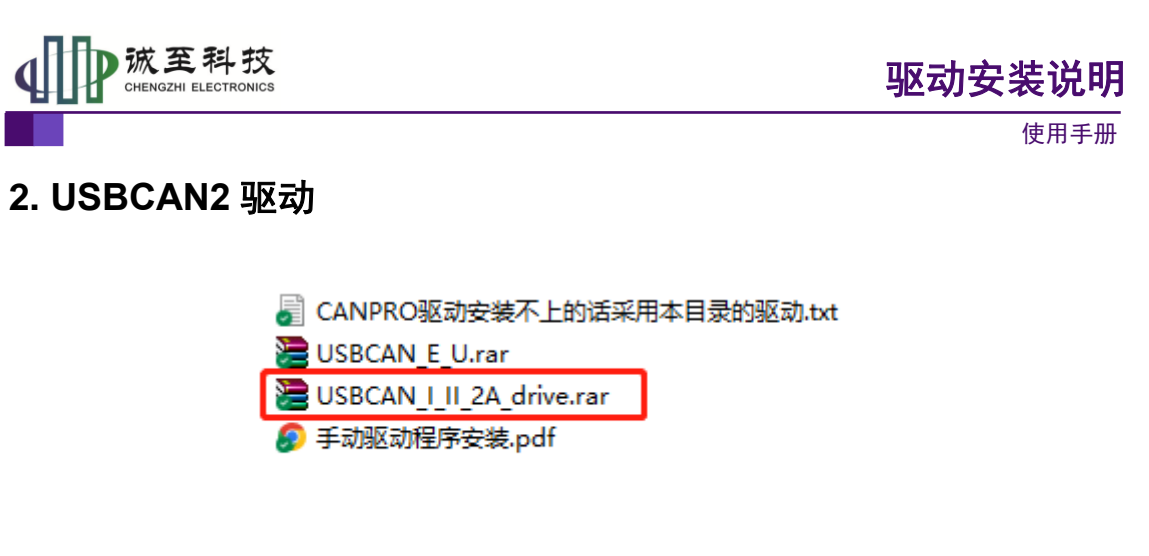

解压 USBCAN\_I\_II\_2A\_drive.rar,双击解压后的 "USBCAN\_AllInOne\_x86\_x64\_2.0.0.1.exe",根据安装说明一步步安装。

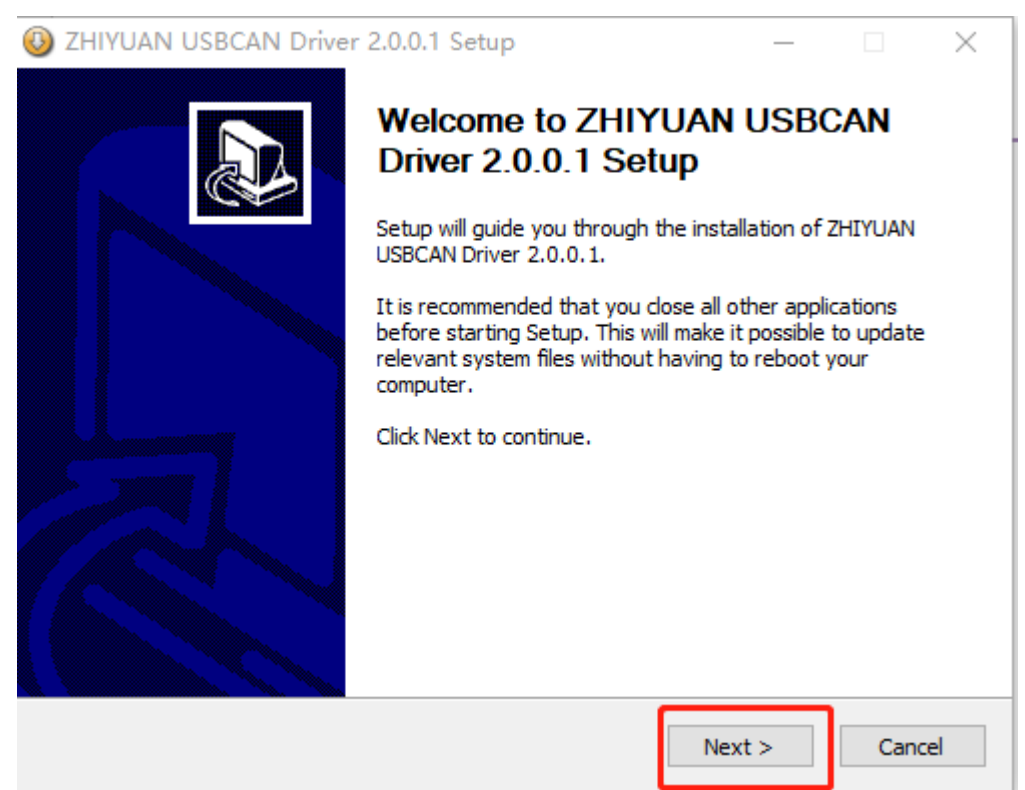

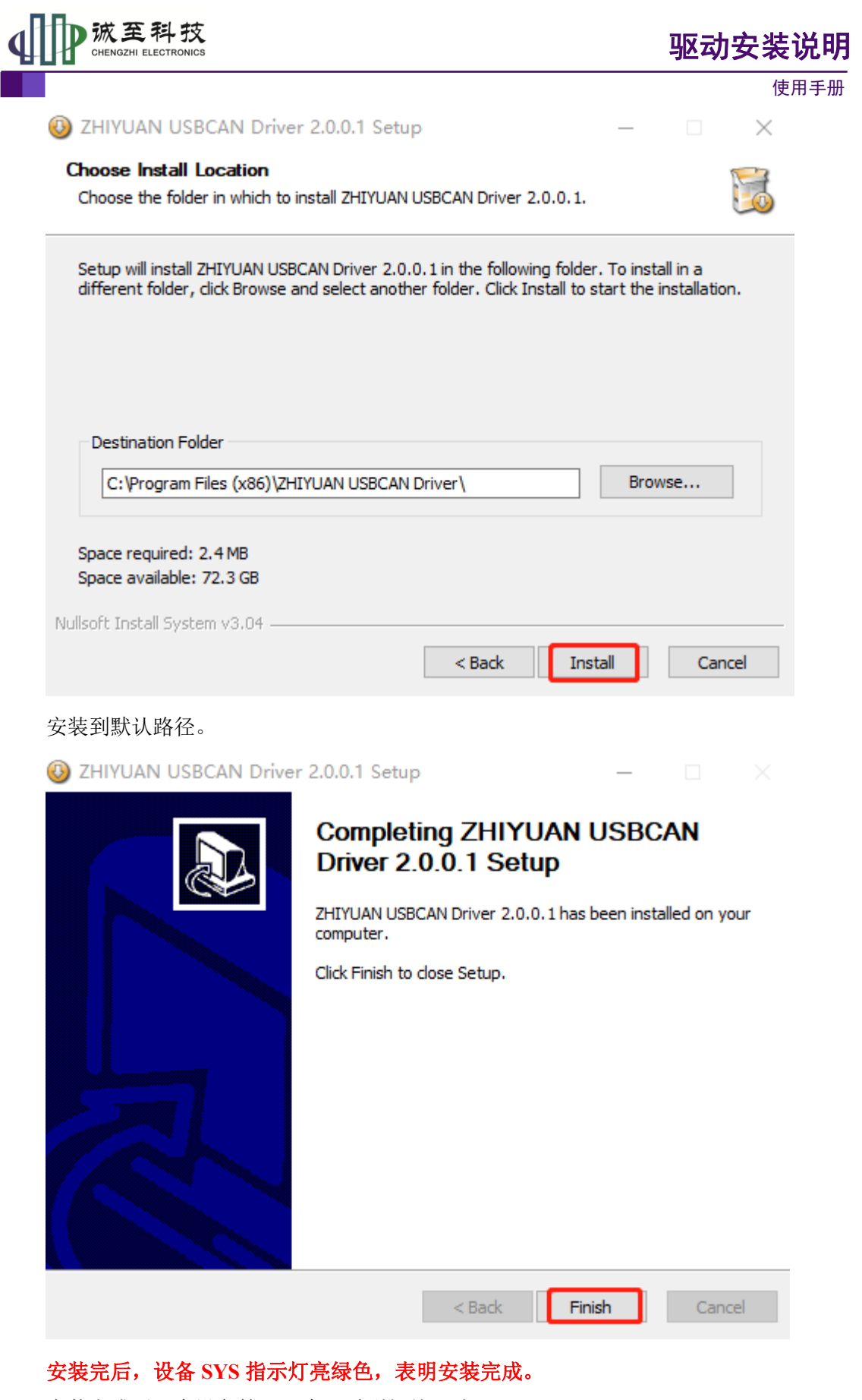

安装完成后,在设备管理器中可看到相关驱动

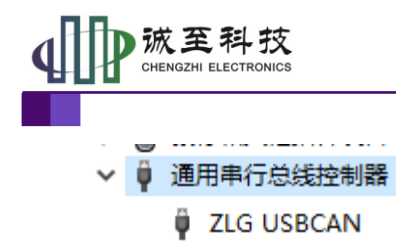

## 驱动安装说明

使用手册

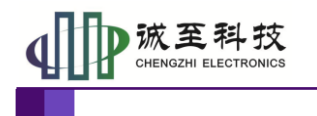

# 3. 驱动安装问题解决

#### (1)、禁用驱动程序强制签名

参考 https://blog.csdn.net/weixin 41111116/article/details/128274091

#### 打开系统设置界面

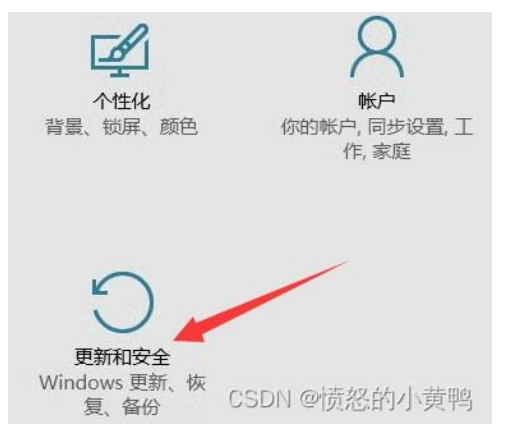

#### 高级启动下选择立即重启:

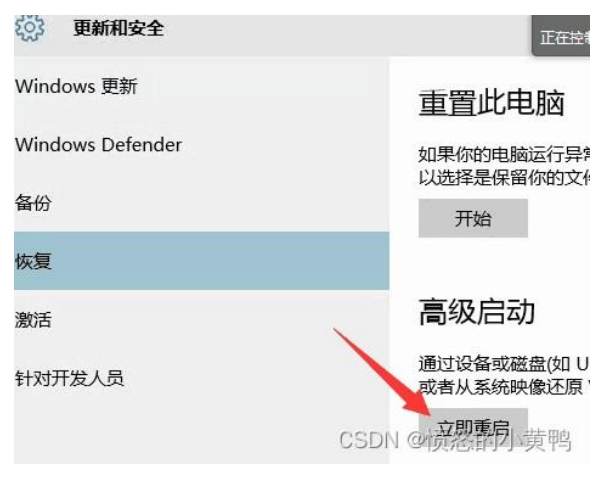

#### 电脑重启后,选择疑难解答

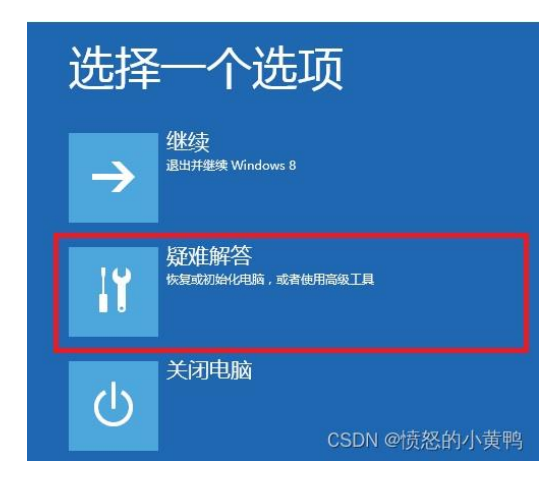

产品用户手册类

©2015 CHENGZHI Electronics CO., LTD.

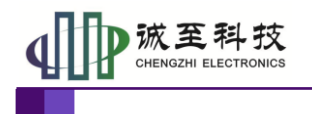

使用手册

进入疑难解答界面后依次选择,高级选项 ->启动设置,最后点击重启

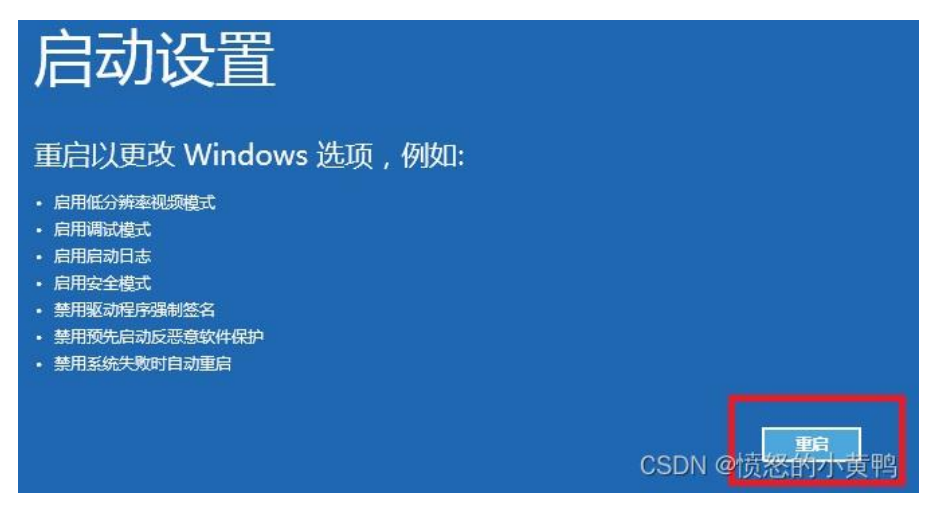

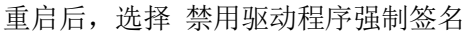

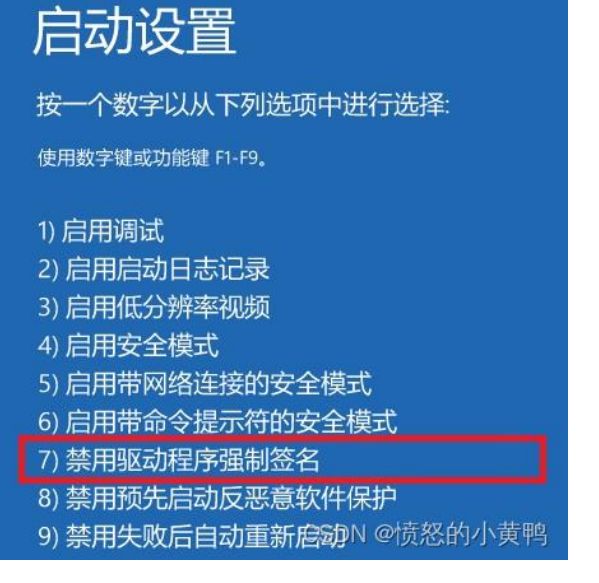

<sup>(2)、</sup>关闭内存完整性

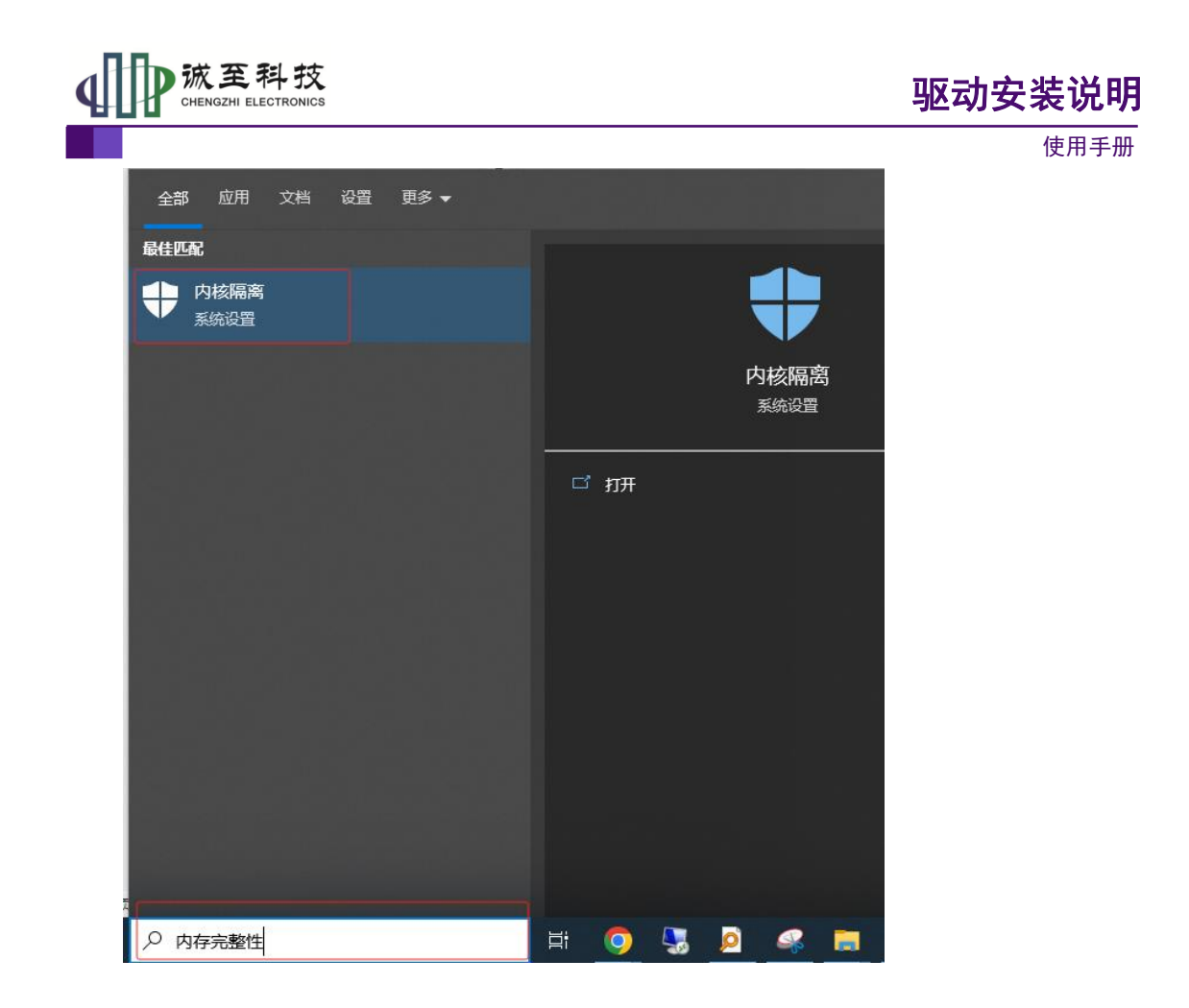

# 📓 内核隔离

使用基于虚拟化的安全性的设备上可用的安全功能。

## 内存完整性

防止攻击将恶意代码插入到高安全性进程中。

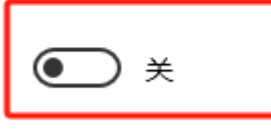

了解更多信息